#### Using the tool

The tool is very simple to navigate. You will first need to log into the tool on the link above. Just enter the user name and password supplied to you.

## Sign In

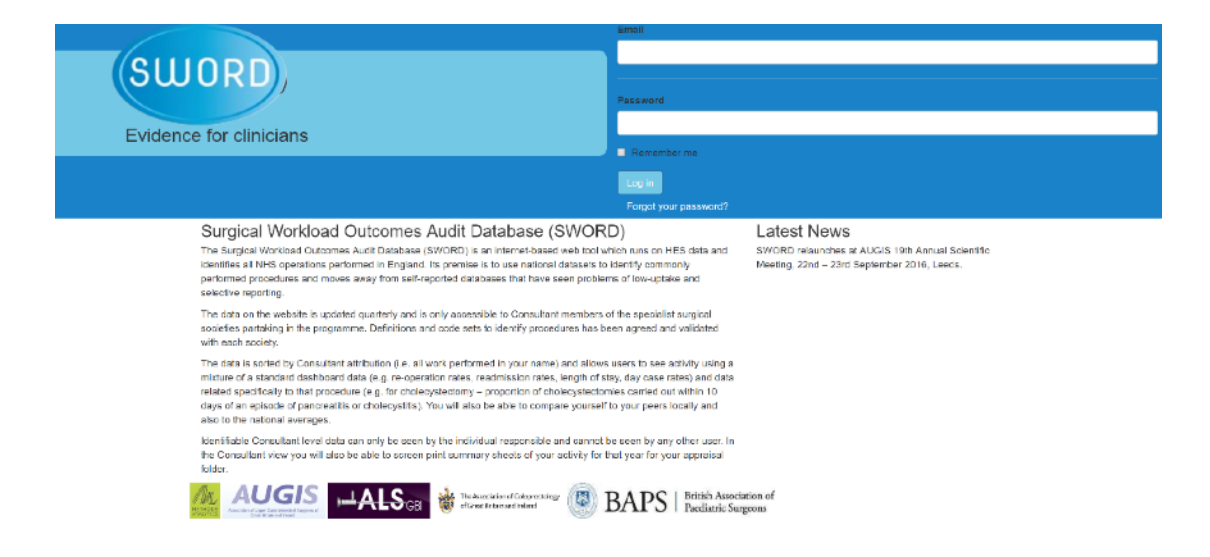

### Main Menu

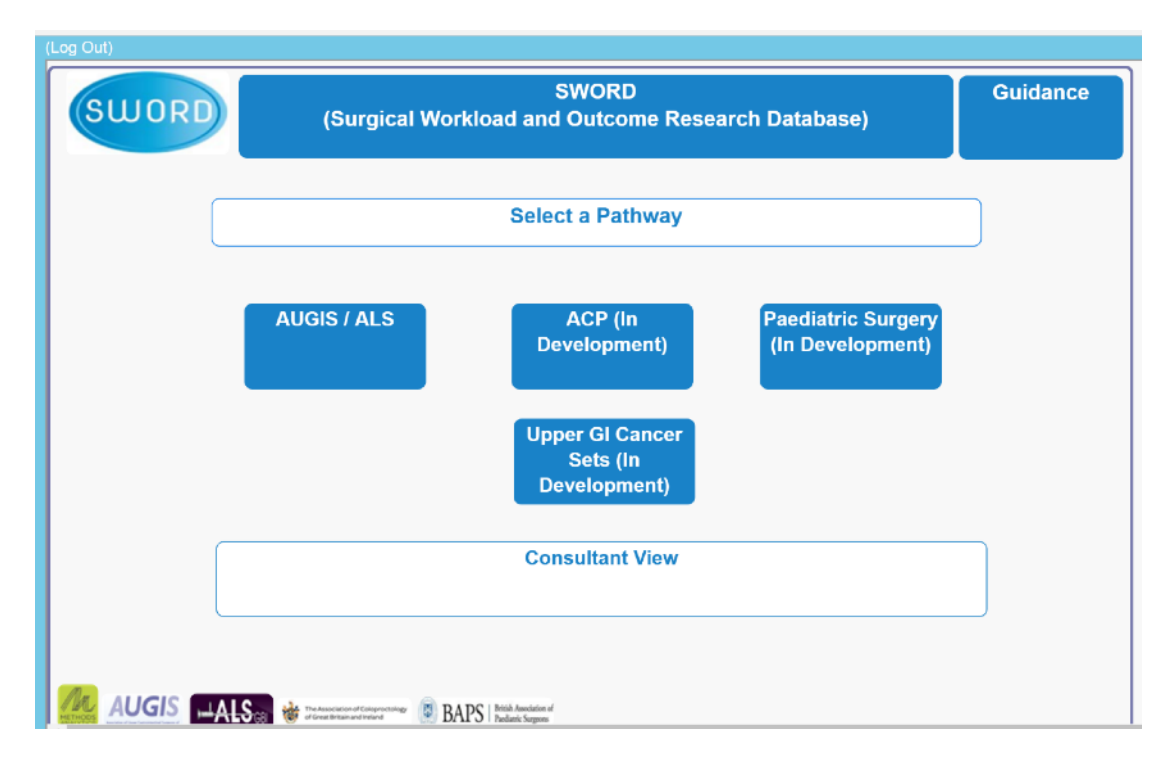

To start you need to select Paediatric Surgery and you will be presented with this screen (you will also have access to AUGIS/ALS data by selecting that pathway)

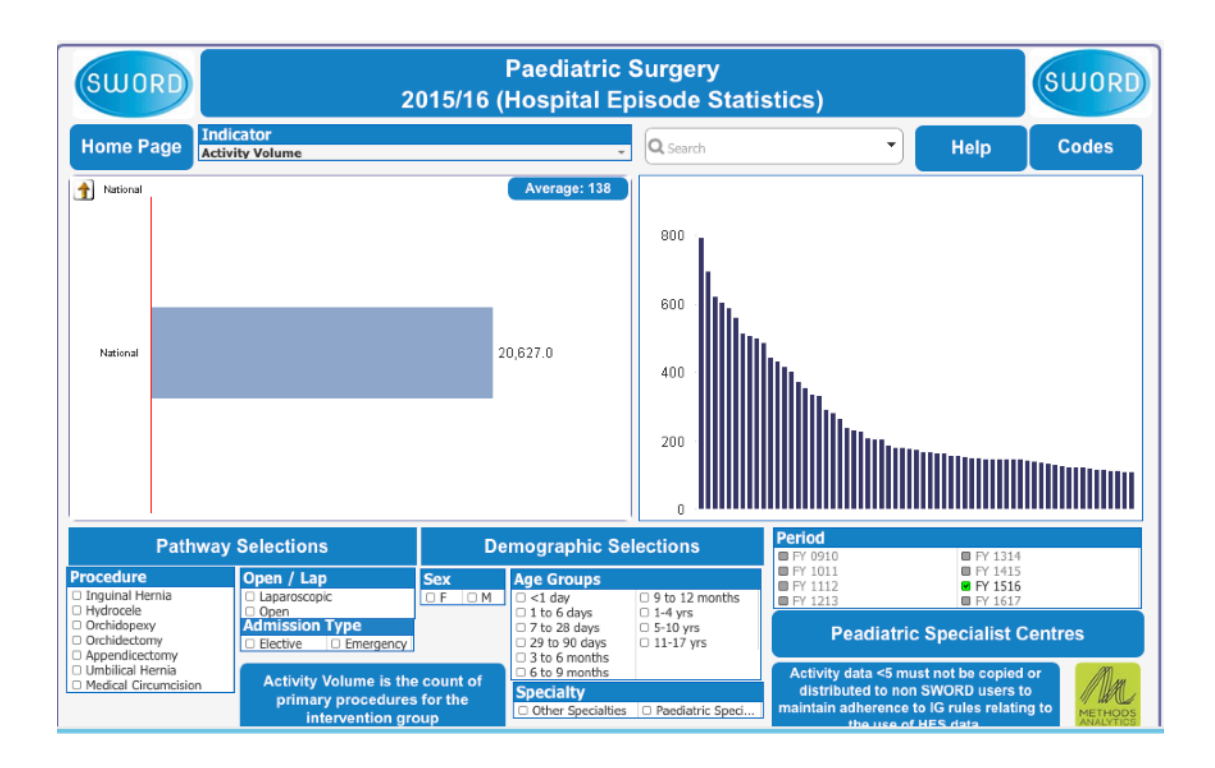

## Drilling down and exploring pathway data

Select a procedure pathway, admission type, and time period eg emergency appendicectomy 15/16. You will then be presented with the following screen with the latest period and activity volume indicator pre-selected.

| swor                                                     | RD                             | 2                                                                          | 015/16 (                   | Paediatric<br>Hospital Ep                                                     | Surgery<br>bisode Stati                                                                              | stics)                                                          |                                                                             | SWORD      |
|----------------------------------------------------------|--------------------------------|----------------------------------------------------------------------------|----------------------------|-------------------------------------------------------------------------------|----------------------------------------------------------------------------------------------------|-----------------------------------------------------------------|-----------------------------------------------------------------------------|------------|
| Home Pa                                                  | age <mark>Indi</mark><br>Activ | icator<br>rity Volume                                                      |                            | ¥                                                                             | Q, Search                                                                                            | •                                                               | Help                                                                        | Codes      |
| National                                                 |                                |                                                                            |                            | <b>Average: 46</b><br>δ,443.0                                                 | 150 -<br>100 -<br>50 -                                                                               |                                                                 |                                                                             |            |
|                                                          | Pathway                        | Selections                                                                 | De                         | mographic Se                                                                  | 0                                                                                                    | Period                                                          | FY 1314                                                                     |            |
| Procedure Inguinal Her Hydrocele Orchidopexy Orchidectom | mia<br>/<br>ny                 | Open / Lap<br>Daparoscopic<br>Open<br>Admission Type<br>Elective Emergency | Sex<br>OF OM               | Age Groups<br>3 to 6 months<br>1-4 yrs<br>5-10 yrs<br>11-17 yrs<br>c11-07 yrs | <ul> <li>1 to 6 days</li> <li>6 to 9 months</li> <li>7 to 28 days</li> <li>9 to 12 months</li> </ul> | PY 1011<br>PY 1112<br>PY 1213<br>Peadiatri                      | FY 1415<br>FY 1516<br>FY 1617<br>c Specialist C                             | entres     |
| Umbilical He<br>Medical Circi                            | umcision                       | Activity Volume is the<br>primary procedures<br>intervention gro           | count of<br>for the<br>oup | 29 to 90 days     Specialty     Other Specialties                             | Paediatric Speci                                                                                     | Activity data <5 mi<br>distributed to nor<br>maintain adherence | ust not be copied on<br>SWORD users to<br>to IG rules relating<br>tHES data | to METHODS |

Where there are radio buttons you can click to select/de-select that item. Once selected the data in the chart will change to reflect your selections.

- 1. Select from Laproscopic or Open procedures
- 2. Select from procedures following an elective or emergency admission
- Select from other surgical specialities or paediatric surgery
   Select between Male of Female
- 5. Return to the home page / main menu
- 6. Select an indicator to view a different cut of the data
- 7. You can click on any of the bars on the chart to 'drill down' into the next level of data. The top banner of the chart will populate with text of what the data relates to based on your selections. By hovering over the bar you will see a pop up box that gives the selected indicator value and activity
- 8. Change the time period the counts of operations or outcomes relate to. You can select multiple periods
- 9. This shows a brief description of the indicator that has been selected.
- 10. View the OPCS and other code information used to find the operations in Hospital Episode Statistics data.
- 11. View help on using the tool

By clicking on the bar chart you will be taken to the next level which is region.

| SWORD                                                  | 2                                                                | 015/16 (                                        | Paediatric<br>Hospital Ep                                                                                                    | Surgery<br>bisode Stati | stics)                                                                                |                                                                       | SWORD                          |
|--------------------------------------------------------|------------------------------------------------------------------|-------------------------------------------------|----------------------------------------------------------------------------------------------------|-------------------------|---------------------------------------------------------------------------------------|-----------------------------------------------------------------------|--------------------------------|
| Home Page                                              | ndicator<br>Ictivity Volume                                      |                                                 | <b>.</b>                                                                                                    | Q Search                | •                                                                                     | Help                                                                  | Codes                          |
| Prov_Region_Name                                       |                                                                  |                                                 | Average: 44                                                                                                    |                         |                                                                                       |                                                                       |                                |
| East Midlands                                          |                                                                  | 140.0                                           |                                                                                                    | 120                     |                                                                                       |                                                                       |                                |
| East of England                                        | 76.0                                                             |                                                 |                                                                                                    |                         |                                                                                       |                                                                       |                                |
| London                                                 |                                                                  |                                                 | 182.0                                                                                                    | 100 ·                   |                                                                                       |                                                                       |                                |
| North East                                             | 62.0                                                             |                                                 |                                                                                                    | 80 -                    |                                                                                       |                                                                       |                                |
| North West                                             |                                                                  | 142.0                                           |                                                                                                    |                         |                                                                                       |                                                                       |                                |
| South Central                                          | 82.0                                                             |                                                 |                                                                                                    | 60 ·                    |                                                                                       |                                                                       |                                |
| South East Coast                                       | 59.0                                                             |                                                 |                                                                                                    | 10                      |                                                                                       |                                                                       |                                |
| South West                                             | 1                                                                | 13.0                                            |                                                                                                    | 40 '                    |                                                                                       |                                                                       |                                |
| West Midlands                                          | 24.0                                                             |                                                 |                                                                                                    | 20 ·                    |                                                                                       |                                                                       | _                              |
| Yorks & Humber                                         |                                                                  |                                                 | 175.0                                                                                                    | 0.1                     |                                                                                       |                                                                       |                                |
|                                                        | ·                                                                |                                                 |                                                                                                    |                         | Period                                                                                |                                                                       |                                |
| Pathw                                                  | ay Selections                                                    | De                                              | mographic Se                                                                                                    | lections                | FY 0910                                                                               | FY 1314                                                               |                                |
| Procedure                                              | Open / Lap                                                       | Sex                                             | Age Groups                                                                                                    |                         | FY 1011                                                                               | FY 1415 FY 1516                                                       |                                |
| <ul> <li>Inguinal Hernia</li> <li>Hydrocele</li> </ul> | Laparoscopic     Open                                            | OF OM                                           | 3 to 6 months                                                                                                    | 1 to 6 days             | FY 1213                                                                               | FY 1617                                                               |                                |
| Orchidopexy     Orchidectomy     Appendicectomy        | Admission Type Elective Emergency                                | <ul> <li>5-10 yrs</li> <li>11-17 yrs</li> </ul> | <ul> <li>7 to 28 days</li> <li>9 to 12 months</li> </ul>                                                                                                    | Peadiatric              | Specialist Ce                                                                         | ntres                                                                 |                                |
| Medical Circumcision                                   | Activity Volume is the<br>primary procedures<br>intervention gro | e count of<br>s for the<br>oup                  | <ul> <li>Caracterization</li> <li>Caracterization</li> <li>Car</li></ul> | Paediatric Speci        | Activity data <5 mus<br>distributed to non 5<br>maintain adherence to<br>the use of b | t not be copied of<br>SWORD users to<br>IG rules relating<br>IFS data | to MAL<br>METHODS<br>ANALYTICS |

1. Use the arrow button 1 to go back up a level once you have drilled down to region level.

You can continue to make the same selections as the first screen whilst also clicking on any of the bars to take you through to the providers within that region as shown below.

| SWORD                                                                                                    | Paediatric<br>2015/16 (Hospital E  | Surgery<br>pisode Stati                                  | stics)                                                            |                                                                     | SWORD                                  |
|----------------------------------------------------------------------------------------------------|------------------------------------|----------------------------------------------------------|-------------------------------------------------------------------|---------------------------------------------------------------------|----------------------------------------|
| Home Page Indicator<br>Activity Volume                                                                   |                                    | Q Search                                                 | •                                                                 | Help                                                                | Codes                                  |
| Prov_name                                                                                                | Average: 26                        |                                                          |                                                                   |                                                                     |                                        |
| BARTS HEALTH NHS TRUST 15.0                                                                              |                                    | 70                                                       |                                                                   |                                                                     |                                        |
| CHELSEA AND WESTMINSTE                                                                                   | 65.0                               | 60 -                                                     |                                                                   |                                                                     |                                        |
| GREAT ORMOND STREET HO 2.0                                                                               |                                    | 50                                                       |                                                                   |                                                                     |                                        |
| GUY'S AND ST THOMAS' NHS                                                                                 | 42.0                               | 40 ·                                                     |                                                                   |                                                                     |                                        |
| IMPERIAL COLLEGE HEALTHC 2.0                                                                             |                                    | 30 ·                                                     |                                                                   |                                                                     |                                        |
| KING'S COLLEGE HOSPITAL N 19.0                                                                           |                                    | 20                                                       |                                                                   |                                                                     |                                        |
| ST GEORGE'S UNIVERSITY H                                                                                 | 37.0                               | 10                                                       |                                                                   |                                                                     |                                        |
| Pathway Selections                                                                                       | Demographic S                      | elections                                                | Period<br>FY 0910                                                 | FY 1314                                                             |                                        |
| Procedure Open / Lap Inguinal Hernia Hurtogele Open                                                      | Sex Age Groups                     | 3 to 6 months                                            | <ul> <li>FY 1011</li> <li>FY 1112</li> <li>FY 1213</li> </ul>     | <ul> <li>FY 1415</li> <li>FY 1516</li> <li>FY 1617</li> </ul>       |                                        |
| Orchidopexy     Orchidopexy     Orchidoctomy     Annendirectomy                                          | y                                  | <ul> <li>7 to 28 days</li> <li>9 to 12 months</li> </ul> | Peadiatric                                                        | Specialist C                                                        | Centres                                |
| Unbilical Hernia     Medical Circuncision     Activity Volume is t     primary procedur     intervention | he count of<br>es for the<br>group | s 🛛 Paediatric Speci                                     | Activity data <5 mu<br>distributed to non<br>maintain adherence t | st not be copied<br>SWORD users t<br>o IG rules relatin<br>HES data | or<br>on<br>og to METHODS<br>ANALYTICS |

By selecting a provider are presented with data by consultant which is pseudonomysed to prevent identification of individuals.

| SWORD                                                                                     | 2                                                                          | 015/16 (                       | Paediatric<br>Hospital Ep                                 | Surgery<br>bisode Stati                                                                                | stics)                                                       |                                                                                    | SWORD      |
|-------------------------------------------------------------------------------------------|----------------------------------------------------------------------------|--------------------------------|-----------------------------------------------------------|----------------------------------------------------------------------------------------------------|--------------------------------------------------------------|------------------------------------------------------------------------------------|------------|
| Home Page                                                                                 | Indicator<br>Activity Volume                                               |                                | Ŧ                                                         | Q Search                                                                                               | -                                                            | Help                                                                               | Codes      |
| PConsultant_Code                                                                          |                                                                            |                                | Average: 26                                               |                                                                                                    |                                                              |                                                                                    |            |
| 3CD57E69F03007F0                                                                          | 1.0                                                                        |                                |                                                           | 70 ·                                                                                                   |                                                              |                                                                                    |            |
| 7EC1E54AFD908F70                                                                          | 5.0                                                                        |                                |                                                           | 60                                                                                                    |                                                              |                                                                                    |            |
| 8DE8D62A33BED8BA                                                                          | 1                                                                          | 3.0                            |                                                           | 50                                                                                                    |                                                              |                                                                                    |            |
| 36D14E07D3A1A091                                                                          | 7.0                                                                        |                                |                                                           | 40 ·                                                                                                   |                                                              |                                                                                    |            |
| 9653D42B3F2C5758                                                                          | 1.0                                                                        |                                |                                                           | 30                                                                                                    |                                                              |                                                                                    |            |
| DAEBC37340AEB40F                                                                          | 9.0                                                                        |                                |                                                           | 20                                                                                                    |                                                              |                                                                                    |            |
| DBE81215DCBC6FD7                                                                          | 8.0                                                                        |                                |                                                           | 20                                                                                                    |                                                              |                                                                                    |            |
| FD9E5F9528ACEB97                                                                          |                                                                            |                                | 21.0                                                      | 10                                                                                                    |                                                              |                                                                                    |            |
|                                                                                           |                                                                            |                                |                                                           | 0.                                                                                                    | Period                                                       |                                                                                    |            |
| Pathy                                                                                     | way Selections                                                             | De                             | mographic Se                                              | lections                                                                                               | FY 0910                                                      | FY 1314                                                                            |            |
| Procedure Inguinal Hernia Hydrocele Orchidopexy Orchidopexy Appendicectomy Appendicectomy | Open / Lap<br>Laparoscopic<br>Onen<br>Admission Type<br>Elective Emergency | Sex<br>F M                     | Age Groups  1-4 yrs 5-10 yrs 11-17 yrs <1 day 1 to 5 days | <ul> <li>3 to 6 months</li> <li>6 to 9 months</li> <li>7 to 28 days</li> <li>9 to 12 months</li> </ul> | Pry 1011<br>Pry 1112<br>Pry 1213<br>Peadiate                 | FY 1415<br>FY 1516<br>FY 1617                                                      | entres     |
| <ul> <li>Umbilical Hernia</li> <li>Medical Circumcision</li> </ul>                        | Activity Volume is the<br>primary procedures<br>intervention gr            | e count of<br>s for the<br>oup | 29 to 90 days     Specialty     Other Specialties         | Paediatric Speci                                                                                       | Activity data <5 r<br>distributed to n<br>maintain adherence | nust not be copied o<br>on SWORD users to<br>e to IG rules relating<br>of HES data | to METHODS |

For a number of indicators, there is an option to view a funnel plot. The screenshot below shows a funnel plot for 30 day readmission rate (%). The options and filters the same as with the bar chart view (shown earlier).

| SWORD                                                               | 2                                                                          | 015/16 (                            | Paediatric S<br>Hospital Ep                                     | Surgery<br>bisode Stati                                                                              | stics)                                                                                                    | SWORD                                     |
|---------------------------------------------------------------------|----------------------------------------------------------------------------|-------------------------------------|-----------------------------------------------------------------|----------------------------------------------------------------------------------------------------|----------------------------------------------------------------------------------------------------|-------------------------------------------|
| Home Page                                                           | ndicator<br>0 Day Readmission Rate (%)                                     |                                     | *                                                               | Q, Search                                                                                            | • Help                                                                                                    | Codes                                     |
| Prov_Region_Name                                                    |                                                                            |                                     | Average: 9.73                                                   | 50                                                                                                   |                                                                                                    |                                           |
| East Midlands                                                       |                                                                            | 8.8                                 |                                                                 |                                                                                                    |                                                                                                    |                                           |
| East of England                                                     |                                                                            | 9                                   | 1.6                                                             | 40                                                                                                   |                                                                                                    |                                           |
| London                                                              |                                                                            | 9                                   | .6                                                              |                                                                                                    |                                                                                                    |                                           |
| North East                                                          |                                                                            |                                     | 9.9                                                             | <u>5</u> 30                                                                                          |                                                                                                    |                                           |
| North West                                                          |                                                                            |                                     | 10.4                                                            | e e                                                                                                  |                                                                                                    |                                           |
| South Central                                                       |                                                                            | 7.3                                 |                                                                 | <del>د</del> 20                                                                                      |                                                                                                    |                                           |
| South East Coast                                                    |                                                                            | 9.                                  | 4                                                               |                                                                                                    | 8                                                                                                    |                                           |
| South West                                                          |                                                                            |                                     | 10.5                                                            | 10                                                                                                   |                                                                                                    |                                           |
| West Midlands                                                       |                                                                            |                                     | 9.9                                                             | 4                                                                                                    |                                                                                                    |                                           |
| Yorks & Humber                                                      |                                                                            |                                     | 10.7                                                            | 6                                                                                                    | 50 1Ó0<br>Activity                                                                                                    | 150 200                                   |
| Pathw                                                               | av Salactions                                                              | De                                  | mographic So                                                    | lections                                                                                             | Period                                                                                                    |                                           |
| Patriw Procedure Inguinal Hernia Hydrocele Orchidopexy Orchidectomy | Open / Lap<br>Laparoscopic<br>Onen<br>Admission Type<br>Elective Emergency | Sex<br>OF OM                        | Age Groups<br>3 to 6 months<br>1-4 yrs<br>5-10 yrs<br>11-17 yrs | <ul> <li>1 to 6 days</li> <li>6 to 9 months</li> <li>7 to 28 days</li> <li>9 to 12 months</li> </ul> | PY 0010         PY 101           PY 1011         PY 141           PY 1112         PY 151           PY 1213         PY 161           Peadiatric Specialist | Centres                                   |
| Medical Circumcision                                                | Patients who are adm<br>emergency within 30d<br>admission relating         | itted in an<br>ays of any<br>to the | ■ <1 day<br>■ 29 to 90 days<br>Specialty<br>□ Other Specialties | Paediatric Speci                                                                                     | Activity data <5 must not be copie<br>distributed to non SWORD users<br>maintain adherence to IG rules relat<br>the use of HES data                       | d or<br>to<br>ing to METHODS<br>ANALYTICS |

- 1. Hover any bubble to have the provider name highlighted
- 2. Again as in earlier shots use the left hand side to drill further into provider level.

You can select the Bar Chart/ Data Table to go back to the original view and at any time, go back to the home page to drill down or explore data about another

A range of activity indicators are accessible -

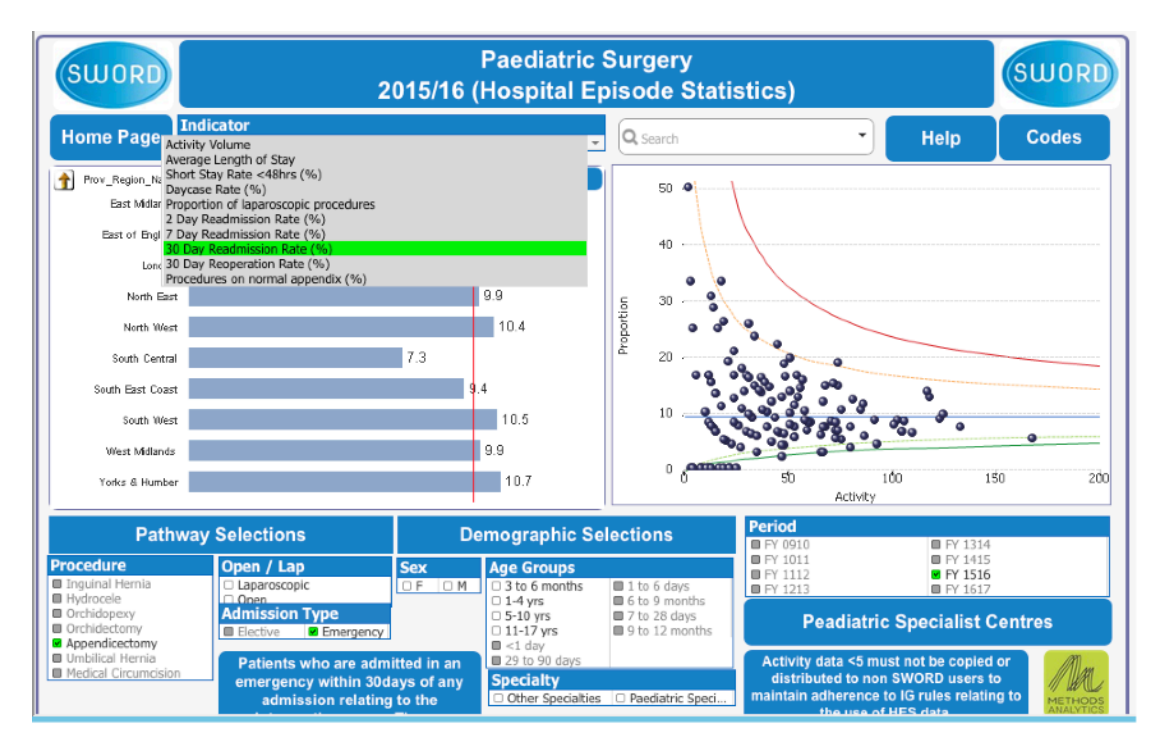

# **Consultant View**

The consultant view will automatically populate with the data for the consultant who is logged in providing access to personalised information.

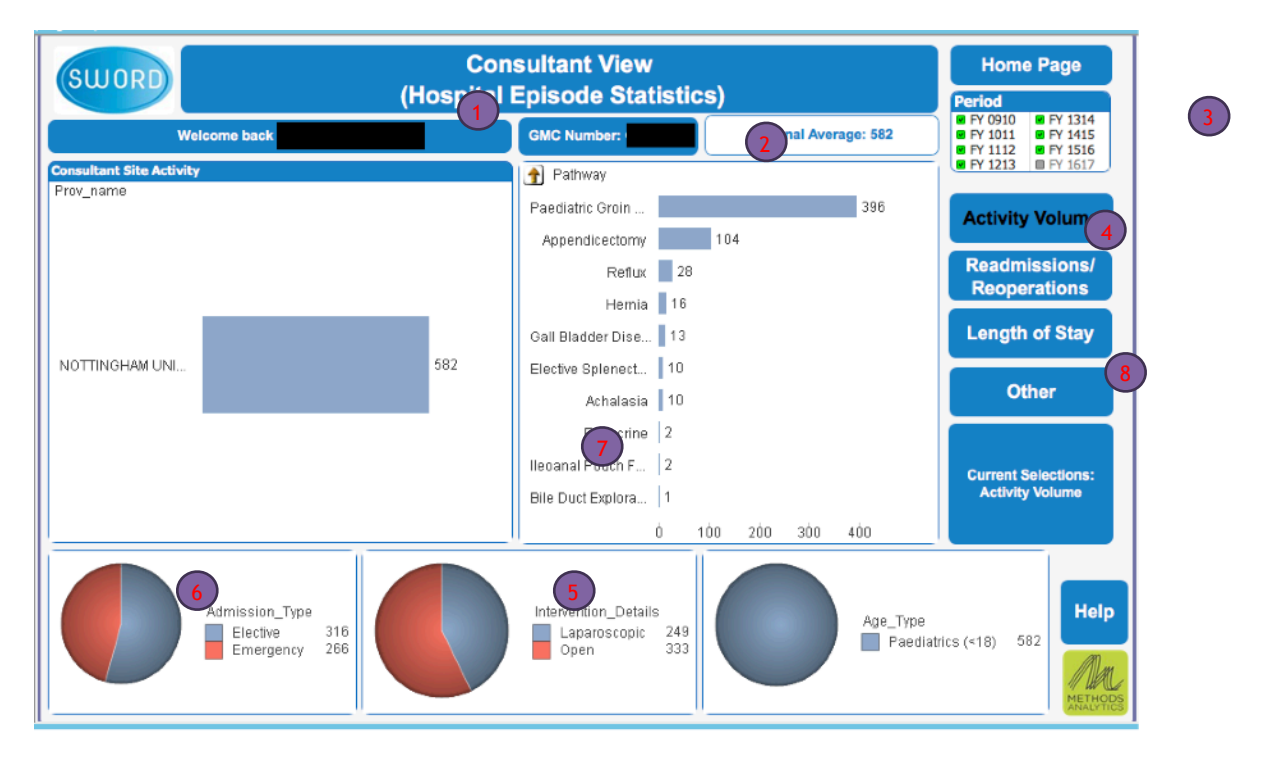

- 1. Shows the name of the consultant
- 2. Shows the corresponding GMC number for the consultant
- 3. Change the time period the counts of operations or outcomes relate to. You can select multiple periods
- 4. Shows the pathways there is data relating to the consultant. It defaults to show all activity but you can select to an individual pathway
- 5. Select from Laproscopic or Open procedures
- 6. Select from procedures following an elective or emergency admission
- 7. If the consultant has performed surgery in more than one provider there will be two charts shown. A total activity and a breakdown by provider. If a consultant has performed surgery in one provider one larger chart will appear for that provider